### KEZDŐLAP FÜL

## Milyen fontos billentyűkombinációkat kell ismerni ahhoz, hogy gyorsan és jól menjen a munka?

- **1.** Bekezdés  $\rightarrow$  ENTER
- **2.** Sortörés, de egy bekezdés maradjon  $\rightarrow$  Shift + Enter
- **3.** Oldaltörés  $\rightarrow$  Ctrl + Enter
- 4. Törlés előre, vissza  $\rightarrow$  BackSpace | Delete
- **5.** Felülíró mód  $\rightarrow$  Insert
- **6.** Nem törhető szóköz  $\rightarrow$  Ctrl + Shift + Space
- 7. Nem törhető elválasztójel  $\rightarrow$  Ctrl + Shift + -

### Milyen formázó eszközök vannak a KEZDŐLAP fülön?

A legtöbbet használt parancsok a menüszalag első lapján a Kezdőlapon találhatók. A gombokként megjelenő parancsok a gyakori feladatok elvégzését támogatják, ilyen például a másolás és a beillesztés, a szöveg és bekezdés formázása, valamint a szöveg keresése és cseréje.

# Milyen funkciók vannak, és hogyan használjuk a KEZDŐLAP fülön lévő csoportokat?

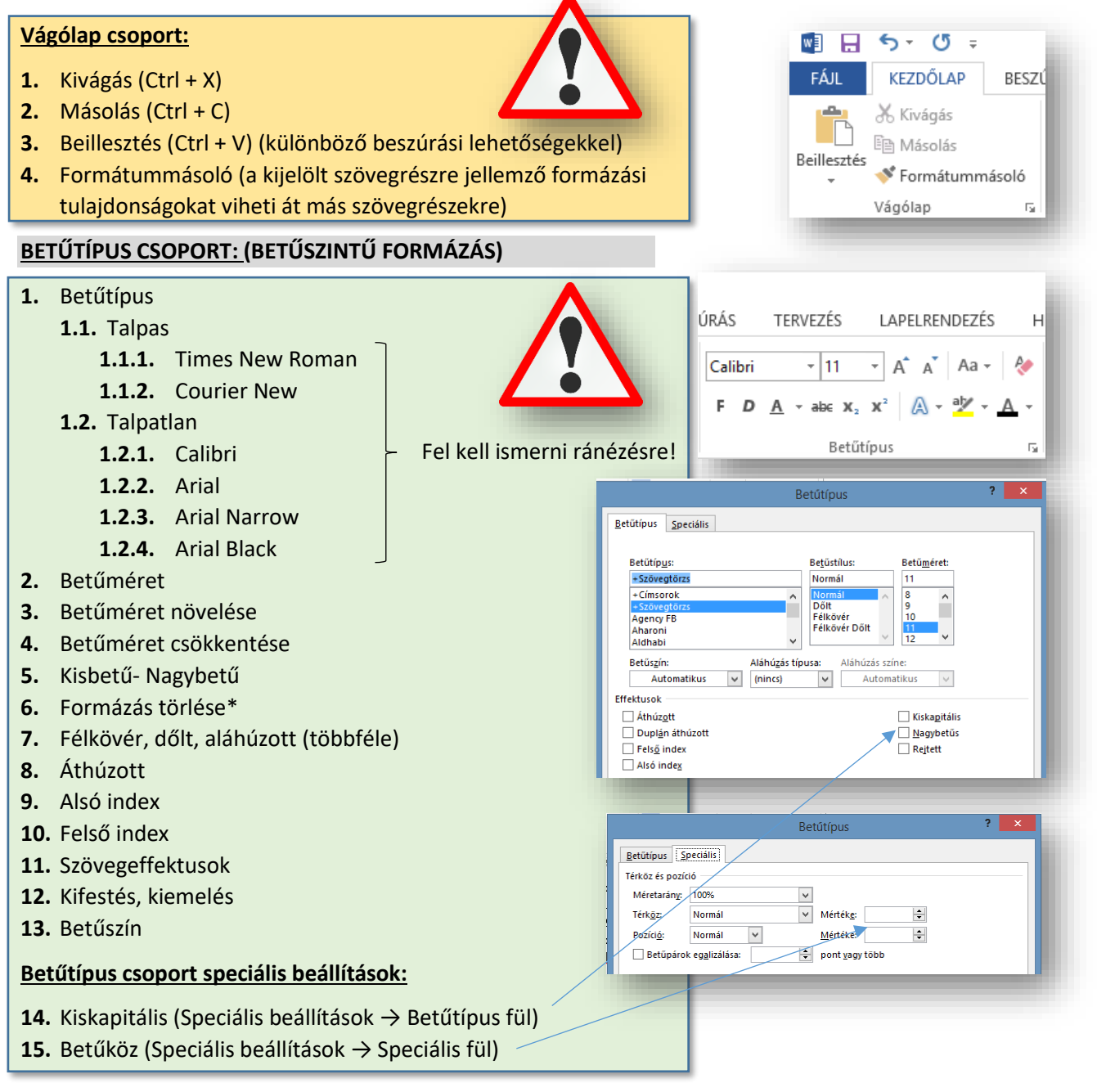

#### 04/1. GYAKORLATI FELADAT

- 1. Hozzál létre az asztalon egy új word dokumentumot felkiáltójel.docx néven!
- 2. Nyisd meg a 04\_word\_1\_felkialtojel.txt fájlt és másold át az ott található szöveget a dokumentumba!
- 3. A "LAPELRENDEZÉS" fülön állíts be, hogy az oldal mérete legyen A5-ös, fekvő tájolású!
- 4. A margó mindenhol legyen 1 cm!
- 5. Jelöld ki az első, a harmadik és az ötödik bekezdést; és állítsd be, hogy a betűtípusuk legyen "Arial Black"; a mérete legyen 14 kp; nagybetűs, dőlt, dupla vonallal aláhúzott és kék színű!
- **6.** A második, negyedik és hatodik bekezdések legyenek "Arial Narrow" betűtípusúak; méretük legyen 12 kp!
- 7. A címnél legyen a betűk között 5 kp távolság!
- 8. Emeld ki "türkiz" színnel a mintán látható szavakat!
- 9. A negyedik bekezdés első mondatát jelöld ki és alakítsd a minta szerint szövegeffektussá!
- **10.** A negyedik bekezdés utolsó mondatát alakítsd külön bekezdéssé "enter" lenyomásával!
- 11. Az "új" bekezdés legyen "talpas" betűtípusú!
- **12.** A bekezdést tördeld a minta szerint "Shift" + "Enter"-ekkel három sorba!
- 13. A "Spanyol Királyi Akadémia" szövegrészt húzd alá hullámos zöld vonallal!
- 14. Az utolsó bekezdést alakítsad kiskapitálissá!
- 15. A szöveg alá gépeld be külön sorba a következőket: H2O, NH3, 15:30-16:15!
- 16. Majd a vegyjeleknél a számokat tedd alsóindexbe!
- 17. Az időnél a perceket tedd felsőindexbe és legyenek fekete vékony vonallal aláhúzva!
- 18. Végül mentsd a munkádat és zárd be a dokumentumot!

| felkiáltás, fel                                            | ()) <u>valamenny</u> latin abecet nasznalo nyelvben az az irasjel, amely – altalaban a mondat vegen allva – -<br><mark>szólítás, meglepetés, óhajtás, kívánság</mark> , vagy, <mark>parancs, tiltás, kérés</mark> jelölésére szolgál a kijelentéssel (állítással)                                                                                        |
|------------------------------------------------------------|----------------------------------------------------------------------------------------------------|
| és kérdésse                                                | szemben.¶                                                                                                    |
| <u>HASZN</u>                                               | <u>ÁLATA-EGYES-NYELVEKBEN</u> ¶                                                                                                    |
| A•magyarba<br>spanyol•nyel<br>mondatrész•<br>közben•is•áll | <b>m-še a legtőbb-latin-betűe-nyelvben-csak egyetlen-alakja van, amelyet-a mon datok végére-helyaznak.</b> A-<br>vben-megkülönböztetnek nyító-(j) és záró-felkiáltójelet(!) is, amelyek közé a felkiáltó, felszólító, vagy óhajtó<br>kerül, vagyis a spanyolban-az idéző- és a gondolatjelhez hasonlóan a nyító- és záró-felkiáltójel a mondat<br>hat. ¶ |
| Ezt∙a∙jelölé<br>1754-ben∙v<br>és∙bekerült                  | smódot a <u>Spanyol Királyi Akadémia</u> ↔<br>ezette be a szabad szórend miatt az olvasás megkönnyítésére, ↔<br>néhány más, a spanyol befolyástól érintett nyelvbe is.¶                                                                                                    |
| EREDE                                                      | <u>TE</u> 7                                                                                                    |
| Feltételezé<br>Felkiáltómo                                 | SEK SZERINT A FELKIÁLTÓJEL-EREDETE A LATIN-Í O-INDULATSZÓRA VEZETHETŐ VISSZA, AMELYET-KEZDETBEN A<br>NDATOK VÉGÉN EGYMÁS ALÁ ÍRTAK, SENNEK A LEEGYSZERŰSÖDÖTT FORMÁJÁBÓL NYERTE EL A MAI ALAKJÁT. ¶                                                                                                    |
| H₂O¶                                                       |                                                                                                    |
| NH3¶                                                       |                                                                                                    |
|                                                            |                                                                                                    |